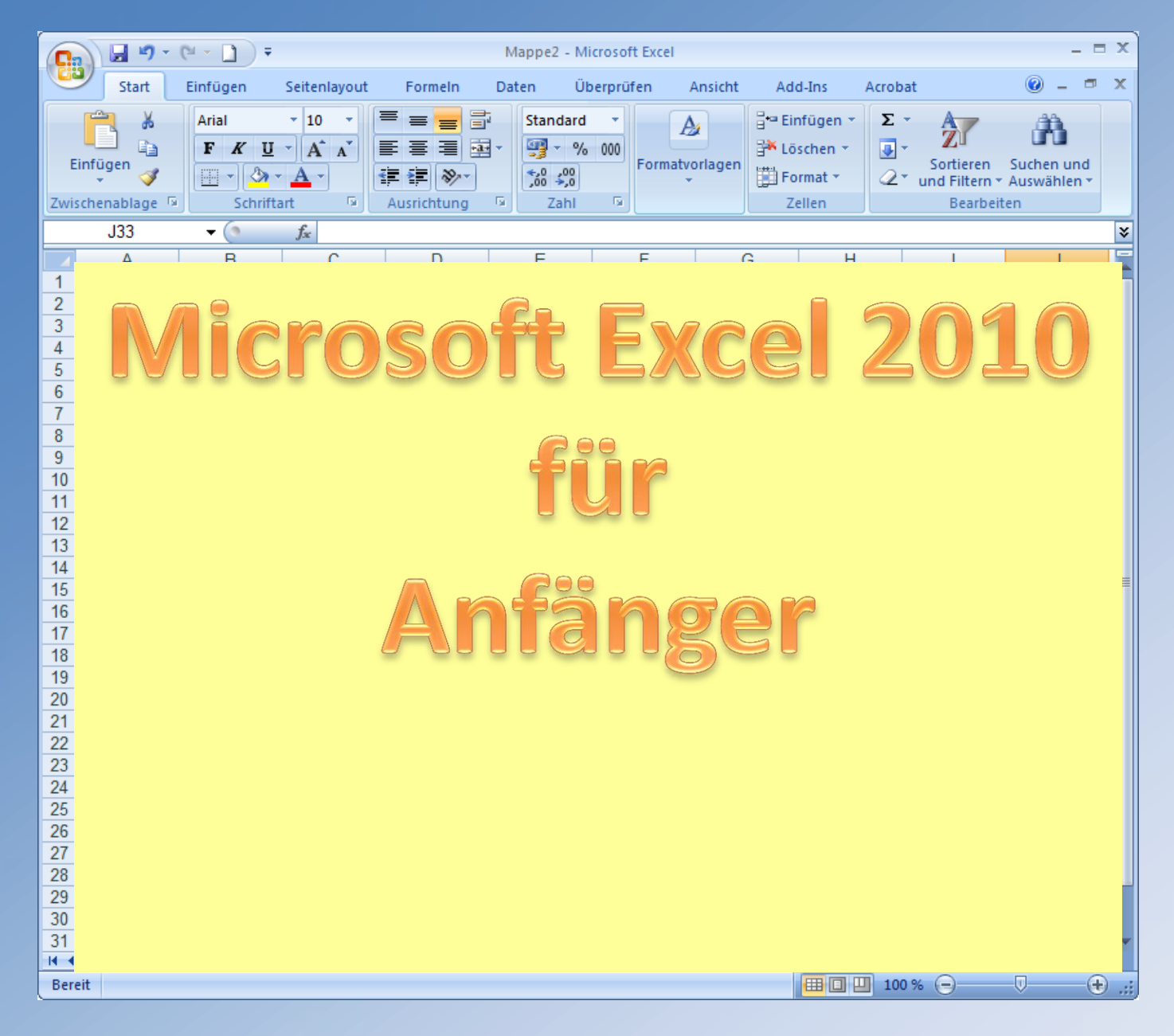

# **Microsoft - Excel**

# die am weitesten verbreitete Tabellenkalkulation

# Vermittlung von Grundwissen

- Erläuterungen
  - 1. zur Programmoberfläche
  - 2. zu Formeln und Funktionen
  - 3. zum Erstellen und Bearbeiten von Tabellen z. B.
    - Haushaltsbuch
    - Tankbuch
    - Blutdruckwerte
- Umstieghilfe f
  ür Microsoft Office Excel 2003 nach Office Excel 2010

# **Excel-Tabellenkalkulation**

Excel bietet viele Funktionen mit Formeln und Kommandos, z.B.

- Tabellen mit Texten und Zahlen erstellen
- Werte der Inhalte zu einem Ergebnis kombinieren
- Diagramme erstellen
- Tabellen und Diagramme drucken

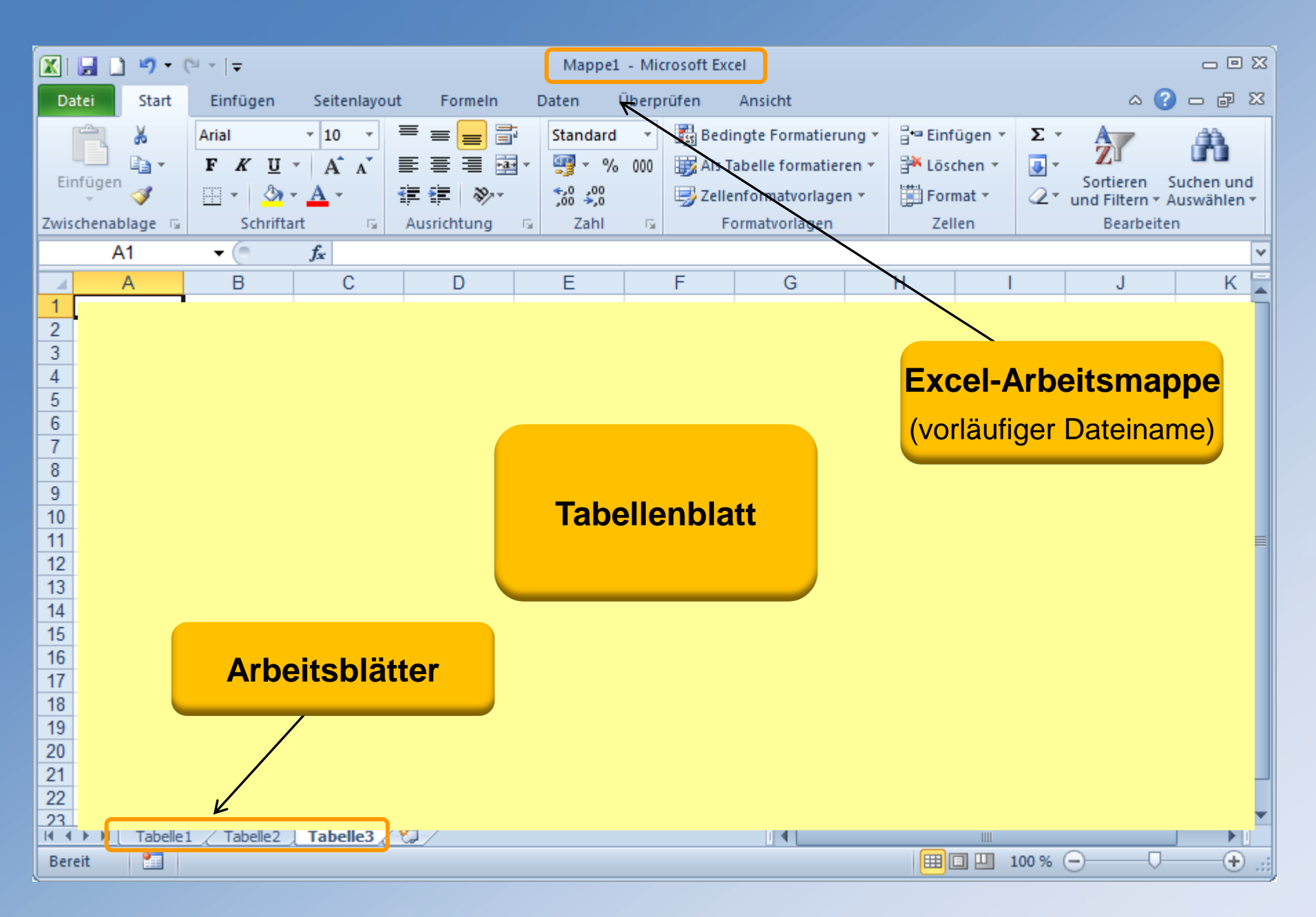

| 🗶 🛃 🗅 🔊 = (H =   =                                                                                                    | Mappe1 - Microsoft Excel                                                                                                    | 9 X3       |
|----------------------------------------------------------------------------------------------------|----------------------------------------------------------------------------------------------------|------------|
| Datei Start Finfügen Seitenlayout Formeln                                                                                            | In Daten Überprüfen Ansicht 🗠 🕜 🗖 👍                                                                                                    | 23         |
| Arial $\cdot$ 10 $=$ $=$ $=$ Einfügen $\checkmark$ $F$ $K$ $U$ $A^*$ $=$ $=$ $=$ Zwischenablage $\Box$ Schriftart $\Box$ Ausrichtung | Standard       ▼       Bedingte Formatierung ▼       Bedingte Formatierung ▼       Bedingte Formatierung ▼       Bedingte Formatierung ▼       Discher ▼       Discher ▼ | nd<br>in T |
| $A_1 \rightarrow f_x$                                                                                                    |                                                                                                    | ~          |
|                                                                                                    | E F G H I J/ F                                                                                                    |            |
| 2                                                                                                    | Titelleiste > Minimieren                                                                                                    |            |
| 3                                                                                                    | vorläufiger Dateiname                                                                                                    |            |
| 5                                                                                                    | Mappe1                                                                                                    |            |
| 6                                                                                                    | Schließen                                                                                                    |            |
| 8 9                                                                                                    | Symbolleiste für den Schnellzugriff                                                                                                    |            |
| 10                                                                                                    |                                                                                                    |            |
| 12                                                                                                    | Speichem                                                                                                    |            |
| 13                                                                                                    | Rückgängig                                                                                                    |            |
| 15 Pogiotorkorto <b>Dotoi</b>                                                                                                    |                                                                                                    |            |
| 16 Registerkarte Dater                                                                                                    |                                                                                                    |            |
| Transform Zum Öffnen der                                                                                                    | Wiederherstellen                                                                                                    |            |
| <sup>19</sup> Backstage-Ansicht                                                                                                    | Weitere Befehle                                                                                                    |            |
| 20                                                                                                    | (Schnellzugriff annassen)                                                                                                    | _          |
| 22                                                                                                    | (Connonzagnin anpassen)                                                                                                    |            |
| 23<br> 4 4 ▶ ▶  Tabelle1 / 2                                                                                                    |                                                                                                    | • [        |
| Bereit 🛅                                                                                                    |                                                                                                    | Ð .::      |

| 🔀 🖬 🗋 🤊 - 0                                                                         | ≝ ~ [∓:                                                                                                    |          | Марр                                                                                                    | e1 - Mi     | icrosoft Exc              | cel                                                                                |                                                                                           |                   |                                        | - 0 8                                       |
|-------------------------------------------------------------------------------------|----------------------------------------------------------------------------------------------------|----------|----------------------------------------------------------------------------------------------------|-------------|---------------------------|------------------------------------------------------------------------------------|-------------------------------------------------------------------------------------------|-------------------|----------------------------------------|---------------------------------------------|
| Datei Start                                                                         | Einfüge                                                                                                    | en       | Seitenlayout Formeln Daten                                                                                                    | Überg       | orüfen                    | Ansicht                                                                            |                                                                                           |                   | ۵ (                                    | ) — 🗗 🗙                                     |
| Einfügen<br>Zwischenablage                                                          | Arial<br>FK                                                                                                    | Syn<br>V | v 10 v ≡ = = ⇒ Standa<br>mbolleiste für den Schnellzugriff anpassen<br>Neu<br>Öffnen                                                                                                    | rd ▼<br>000 | Es Bedi<br>Als T<br>Zelle | ingte Formatierung<br>Tabelle formatieren *<br>enformatvorlagen *<br>ormatvorlagen | <ul> <li>➡ Einfügen ▼</li> <li>➡ Löschen ▼</li> <li>➡ Format ▼</li> <li>Zellen</li> </ul> | Σ ▼<br>           | Sortieren<br>und Filtern +<br>Bearbeit | Suchen und<br>Auswählen <del>v</del><br>ten |
| A1                                                                                  | <b>▼</b> ()<br>B                                                                                                    | <b>V</b> | Speichern<br>E-Mail                                                                                                    |             | F                         | G                                                                                  | H I                                                                                       |                   | J                                      | K                                           |
| 1       2       3       4       5       6       7       8       9       10       11 | Schnelldruck         Seitenansicht und Drucken         Rechtschreibung         Wiederholen         Aufsteigend sortieren         Absteigend sortieren         Zuletzt verwendete Datei öffnen |          |                                                                                                    |             |                           | ymbolleist<br>lick auf da<br>Kontext<br>4 Schalt                                   | e für den<br>s <b>Dreieck</b><br>Menü öffne                                               | Sch<br>c<br>et si | n <b>ellzu</b><br>ch<br>«tiviert       | Igriff                                      |
| 12<br>13<br>14<br>15<br>16<br>17<br>18<br>19<br>20<br>21<br>22                      |                                                                                                    |          | Weitere Befehle         Unter dem Menüband anzeigen         Image: Strate Strate Str |             |                           | Weitere<br>aktiviert                                                               | Befehle kö<br>werden                                                                      | inne              | <b>N</b>                               |                                             |
| 23<br>II I I I I I I I I I I I I I I I I I I                                        | 1/2/                                                                                                    |          |                                                                                                    |             |                           |                                                                                    |                                                                                           |                   |                                        |                                             |
| Bereit 🞦                                                                            |                                                                                                    |          |                                                                                                    |             |                           |                                                                                    |                                                                                           | 100 %             | 9                                      | ÷ .::                                       |

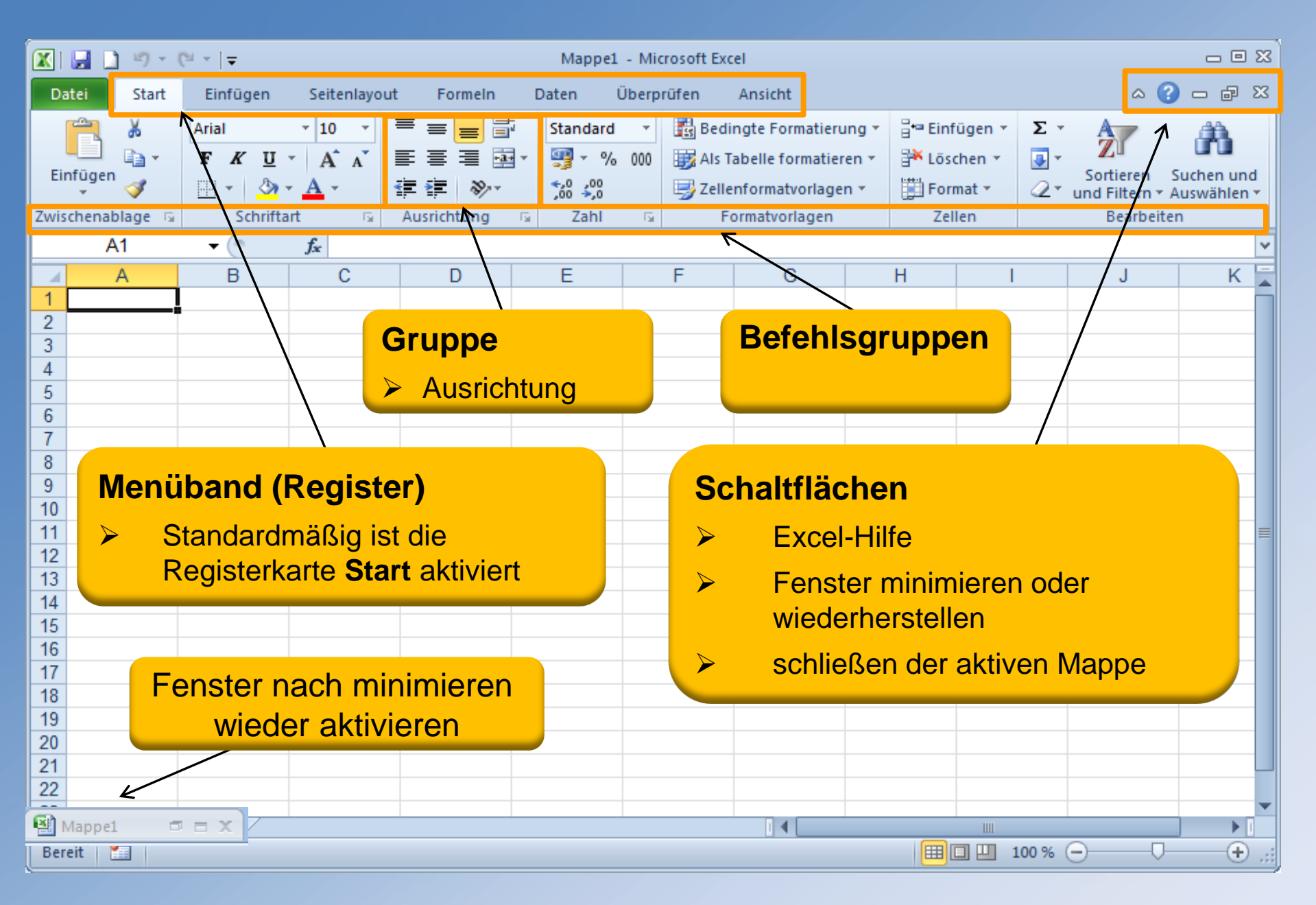

| 🗶   🔒 🗋 🤊 -                        | (21 ->   ⊋                            |              |                                         | Mappe1                                   | - Microsoft             | Excel                                                                            |                                                |                                         |                                                    | - 8 8                     |
|------------------------------------|---------------------------------------|--------------|-----------------------------------------|------------------------------------------|-------------------------|----------------------------------------------------------------------------------|------------------------------------------------|-----------------------------------------|----------------------------------------------------|---------------------------|
| Datei Start                        | Einfügen                              | Seitenlayout | Formeln                                 | Daten Ü                                  | berprüfen               | Ansicht                                                                          |                                                |                                         | ۵                                                  | 🕜 🕳 🗗 🏹                   |
| Einfügen                           | Arial<br>F K U -<br>C -<br>Schriftart |              | ■ = = = = = = = = = = = = = = = = = = = | Standard<br>∰ ▼ %<br>\$,0 ,00<br>\$ Zahl | ▼ ■ ■ B 000 ■ A □ Z □ Z | edingte Formatien<br>Is Tabelle formatie<br>ellenformatvorlage<br>Formatvorlagen | ung v ¦≓• Ein<br>ren v }¥ Lö<br>en v ∭ Fo<br>Z | nfügen 👻<br>schen 👻<br>irmat 👻<br>ellen | ∑ ▼<br>Z<br>Sortieren<br>2 ▼ und Filtern<br>Bearbe | Suchen und<br>Auswählen * |
| A1                                 | - (*                                  | fx           |                                         |                                          |                         |                                                                                  |                                                |                                         |                                                    | ~                         |
| A A 1 2                            | В                                     | С            | D                                       | E                                        | F                       | G                                                                                | Н                                              | 1                                       | J                                                  | K                         |
| 3<br>4<br>5<br>6<br>7<br>8         |                                       |              |                                         |                                          | Scha<br>Beisp<br>Wie F  | Itflächen<br>iel:<br>Daten inn                                                   | erhalh                                         |                                         |                                                    |                           |
| 9<br>10<br>11<br>12                |                                       |              |                                         |                                          | einer                   | Zelle ang                                                                        | geordne<br>mäßig i                             | et wer                                  | den könr                                           | <mark>)en:</mark>         |
| 13<br>14<br>15                     |                                       |              |                                         |                                          |                         | Unten Au                                                                         | usricht                                        | en vo                                   | preingeste                                         | ellt                      |
| 17<br>18<br>19                     |                                       |              |                                         |                                          |                         |                                                                                  |                                                |                                         |                                                    |                           |
| 20<br>21<br>22                     |                                       |              |                                         |                                          |                         |                                                                                  |                                                |                                         |                                                    |                           |
| 23<br>I4 ◀ ▶ ▶ Tabelle<br>Bereit 🔚 | e1 🖉                                  |              |                                         |                                          |                         |                                                                                  |                                                |                                         | .00 % 🕞                                            |                           |

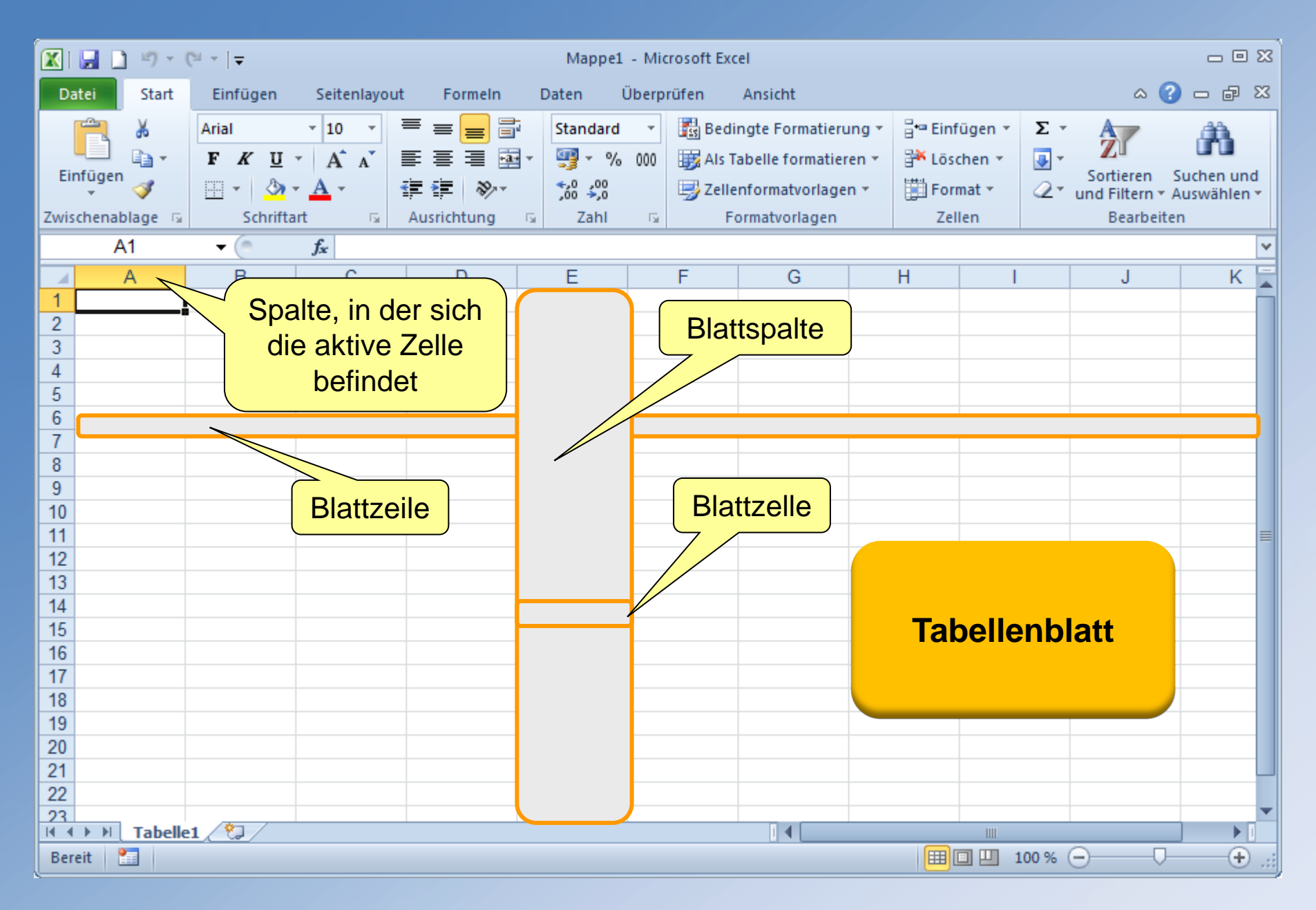

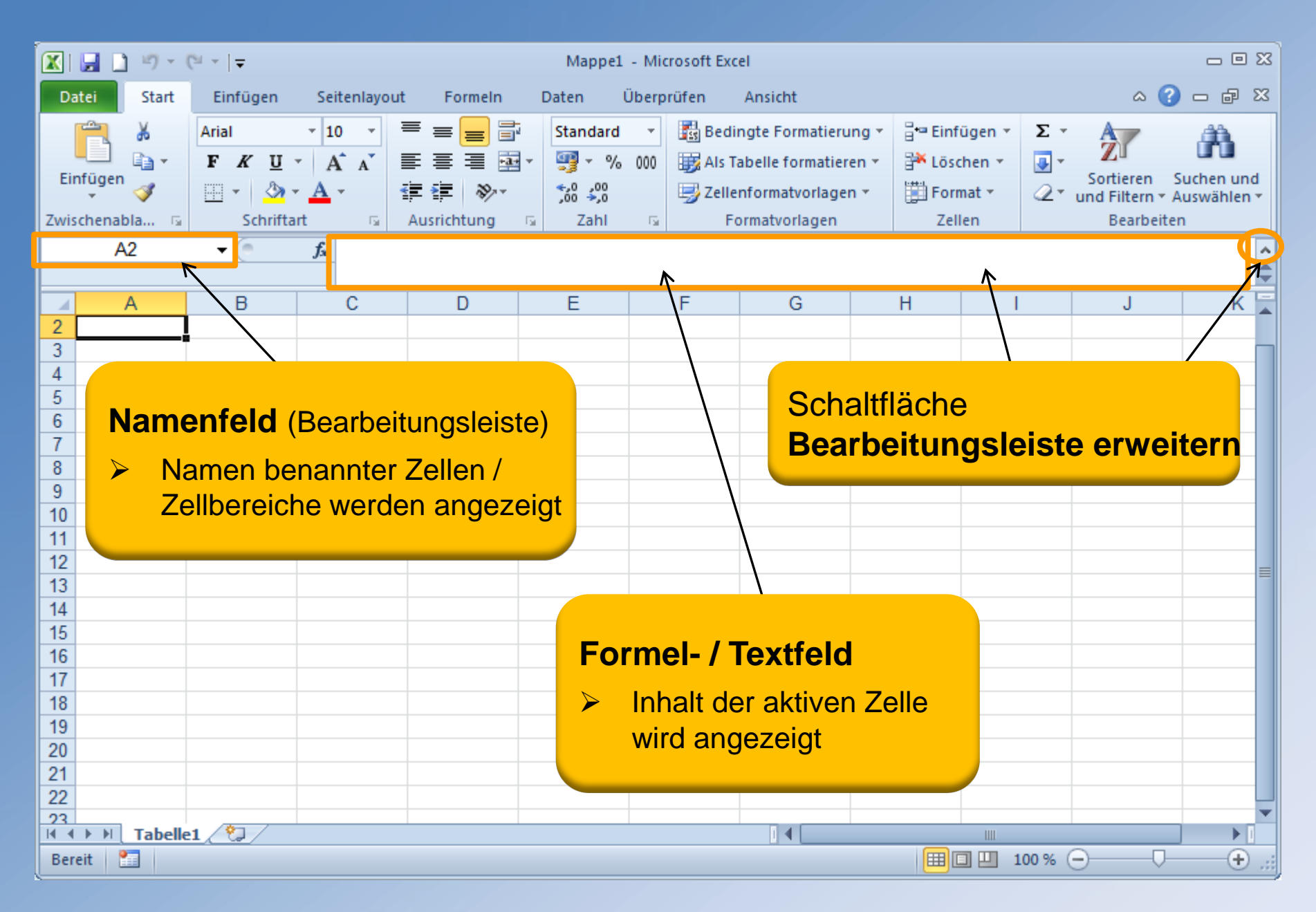

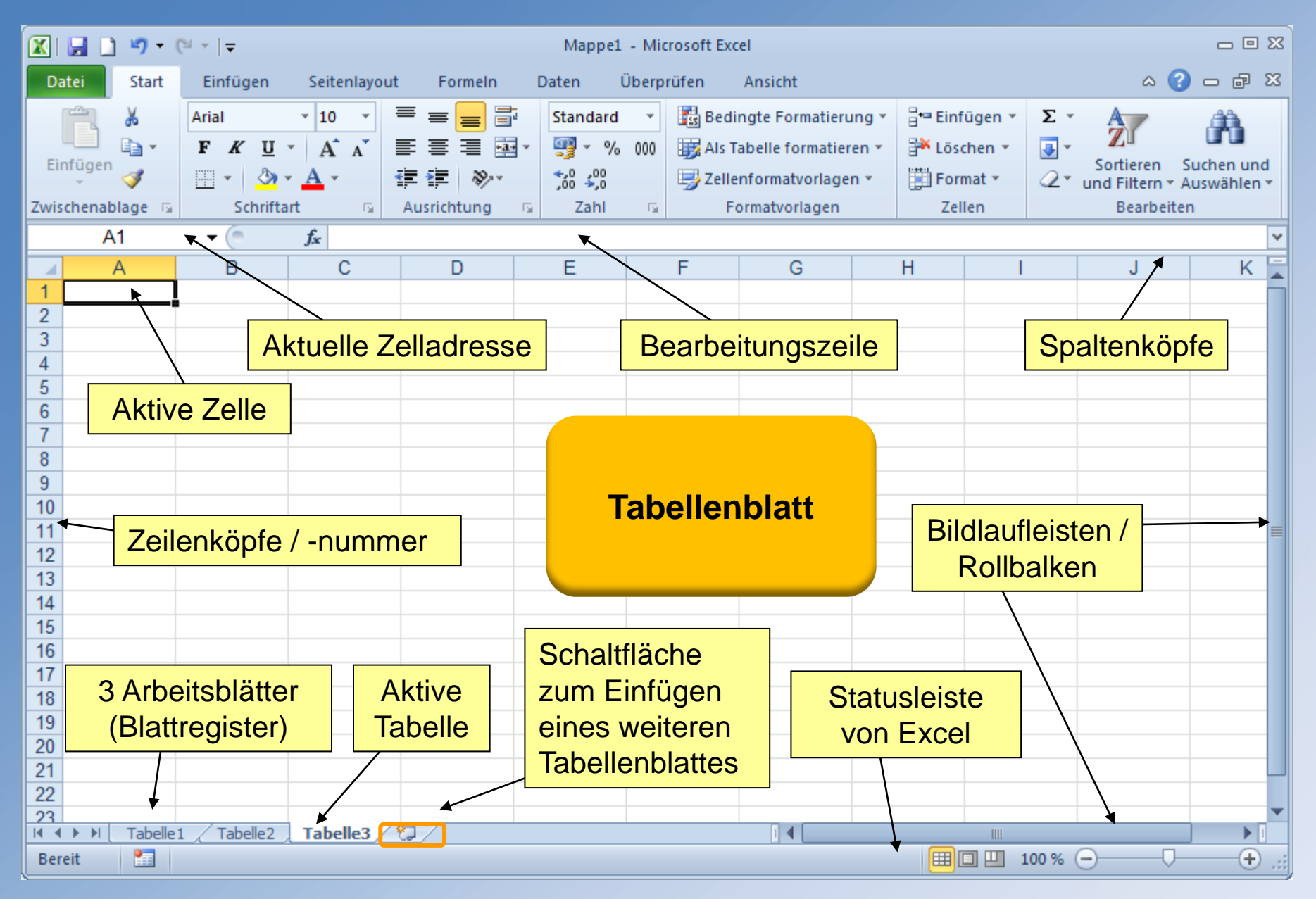

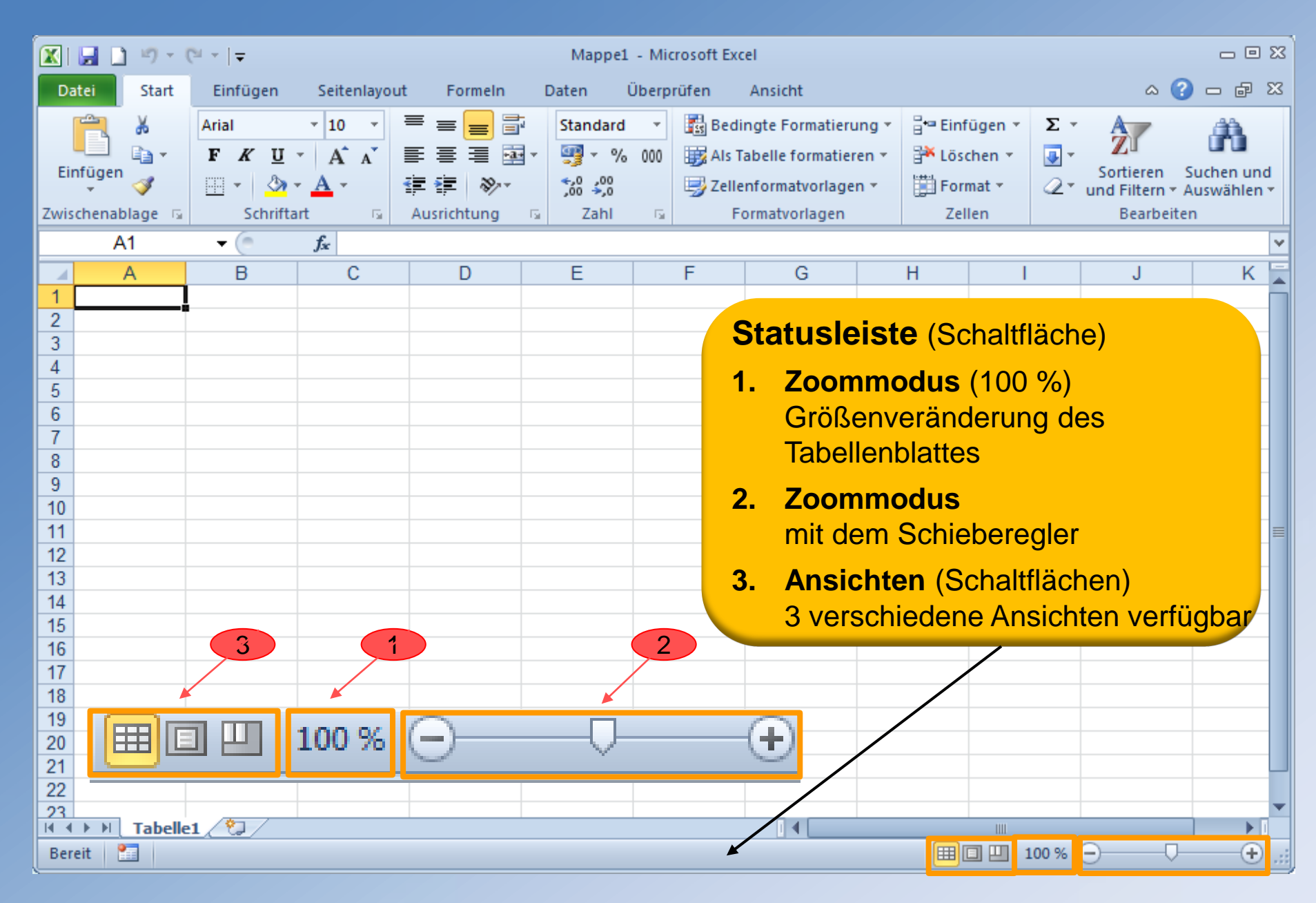

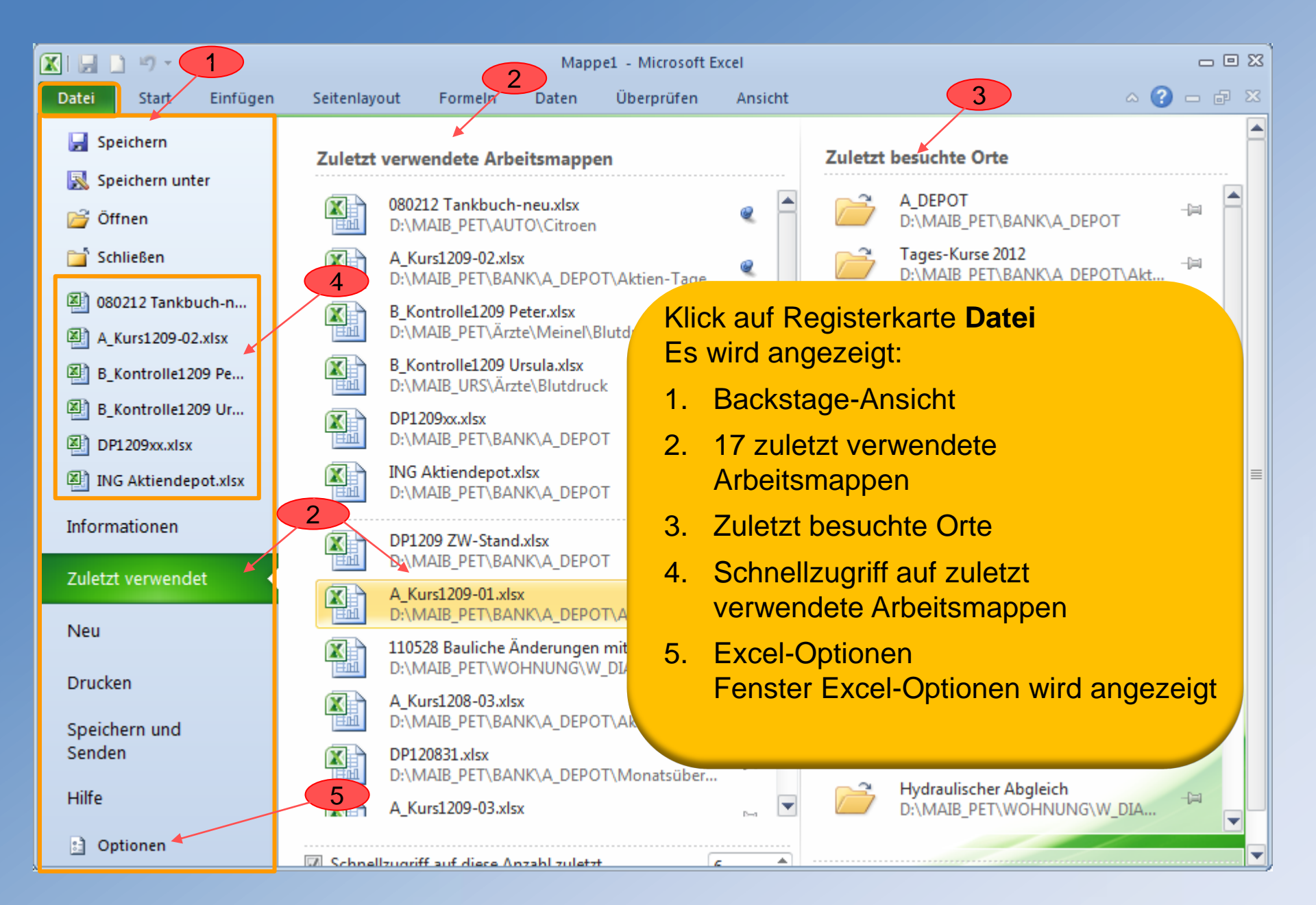

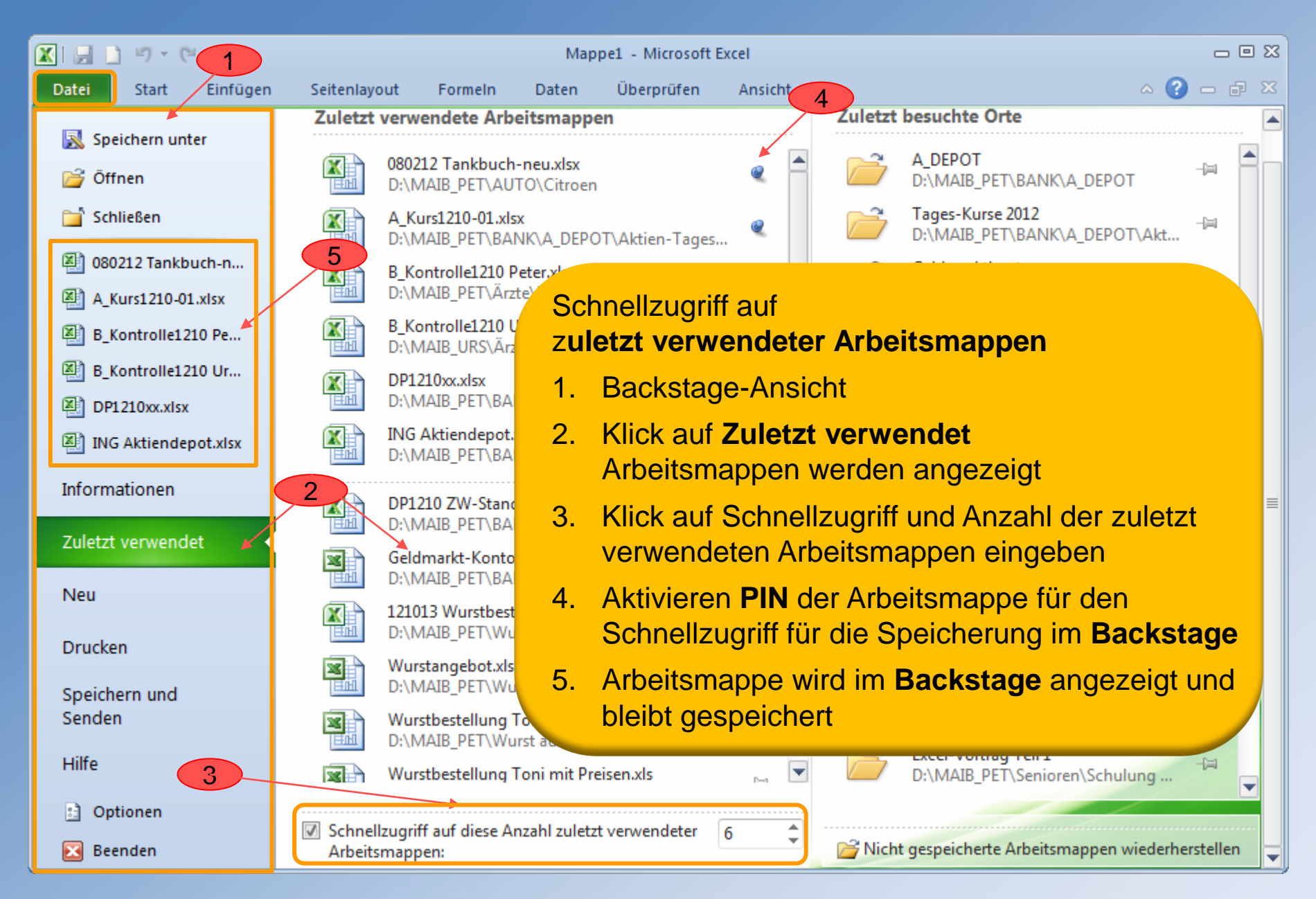

# **Formeln und Funktionen**

# Zahl

Zellen, die nur Ziffern, den Punkt, das Komma sowie ein Plus- und Minuszeichen enthalten, werden von der Tabellenkalkulation immer als Zahl erkannt.

### • Text

Befinden sich in einer Zelle Buchstaben, erkennt die Tabellenkalkulation den Zelleninhalt als Text. Auch Kombinationen von Buchstaben und Ziffern wie beispielsweise "Hauptstraße 10" werden als Text erkannt. Soll eine Zahl nicht als Zahl sondern als Text erkannt werden (beispielsweise die Postleitzahl), dann gibt man als erstes Zeichen ein einfaches Anführungszeichen ein (dies erhält man über die Tastenkombination Umschalten und #), beispielsweise '80486. Jetzt erkennt die Tabellenkalkulation, dass es sich um keine Zahl, sondern um Text handelt.

#### Formel

Eine Formel beginnt immer mit dem Gleichheitszeichen. Wenn die Formel =A1\*A2 ohne das Gleichheitszeichen eingeben wird, erscheint in der Zelle der Text A1\*A2. Erst wenn das Gleichheitszeichen hinzugefügt wird, erkennt die Tabellenkalkulation die Eingabe als Formel. Soll normaler Text in einer Zelle mit dem Gleichheitszeichen beginnen, muss als erstes Zeichen ein einfaches Anführungszeichen (Tastenkombination Umschalten und #) eingegeben werden, beispielsweise '= Abkürzung.

# **Formeln und Funktionen**

| Grundrechnungsa | rten Formel   | Beispiel                            |
|-----------------|---------------|-------------------------------------|
| Rechenart       | Rechenzeichen | Zelle Zelle                         |
| Addieren        | +             | = A1 + A3                           |
| Subtrahieren    | -             | = A1 - A3                           |
| Multiplizieren  | *             | = A1 * A3                           |
| Dividieren      | /             | = A1 / A3 (nicht mit Doppelpunkt :) |

beim Rechnen wird der Doppelpunkt als Schrägstrich dargestellt

jede Formel beginnt mit dem Gleichheitszeichen

| Punkt vor Strichrechnung | Formel   | Ergebnis |
|--------------------------|----------|----------|
|                          | =3+6/3   | = 5      |
|                          | =(3+6)/3 | = 3      |
|                          |          |          |

## Folgende Rechenarten sind mit Excel möglich:

## Beispiel 1 Addition: =A1+B1+C1

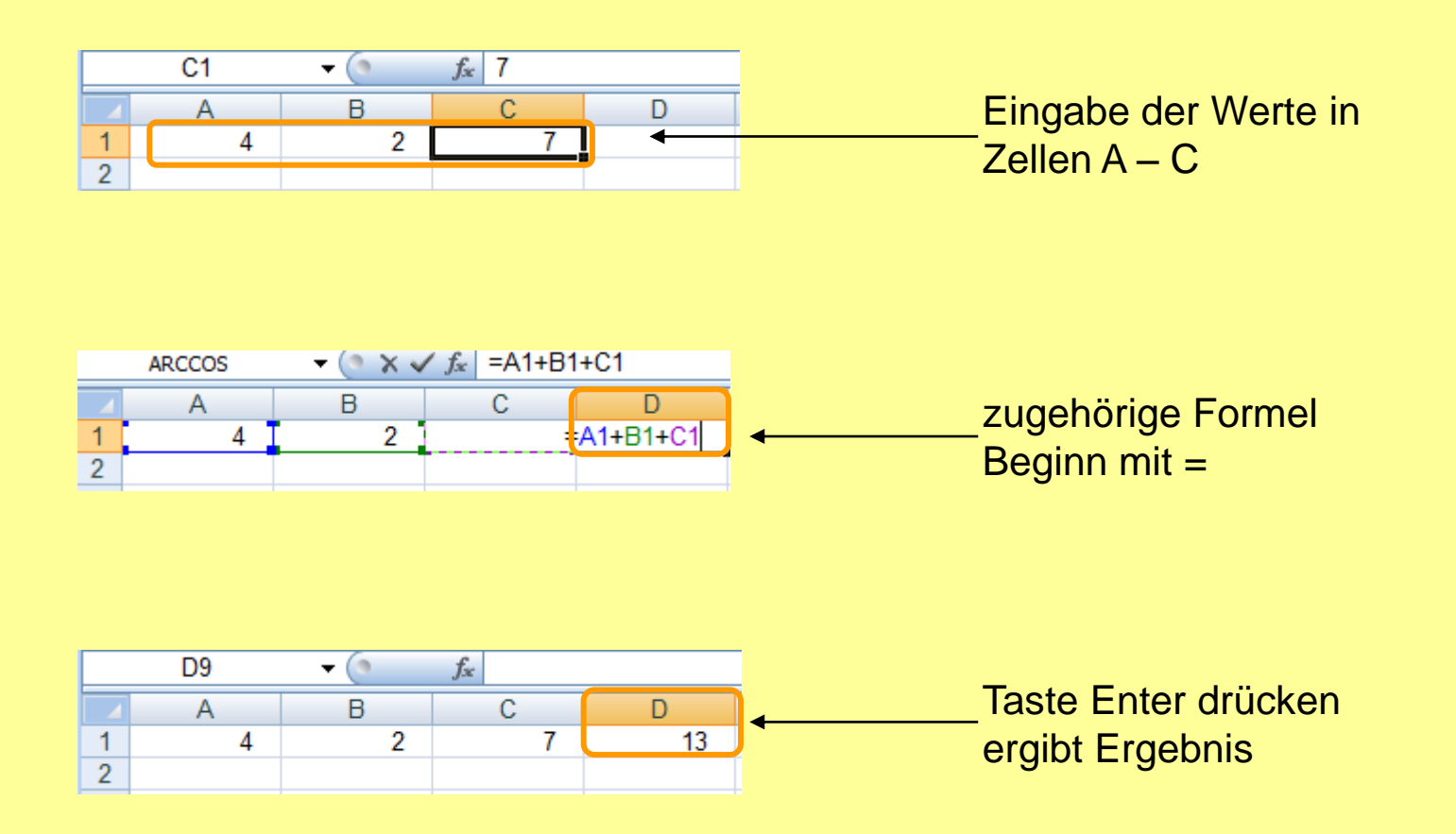

# **Beispiel 2 Addition mit Eingabe einzelner Posten:** Summe: =A1+A2+A3+A4+A5+A6+A7+A8+A9 (aufwendige Eingabe der Formel)

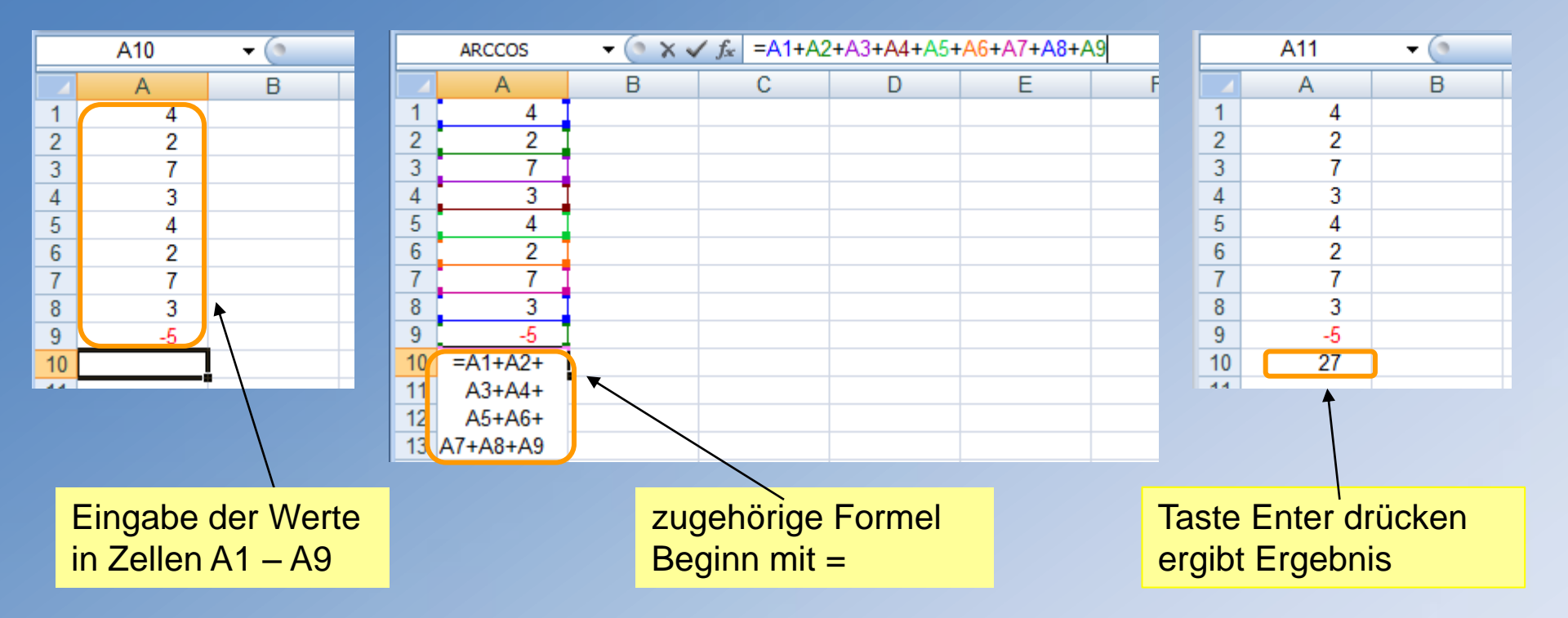

# **Beispiel 3 Addition:**

Eingabe mit einfacher Summenbildung :

=Summe(A1:A9)

die Posten der Tabelle werden summiert (Zelle A1 bis A9)

der Doppelpunkt bezeichnet immer eine Anzahl von Feldern, z. B. von Zahl1 bis Zahl x

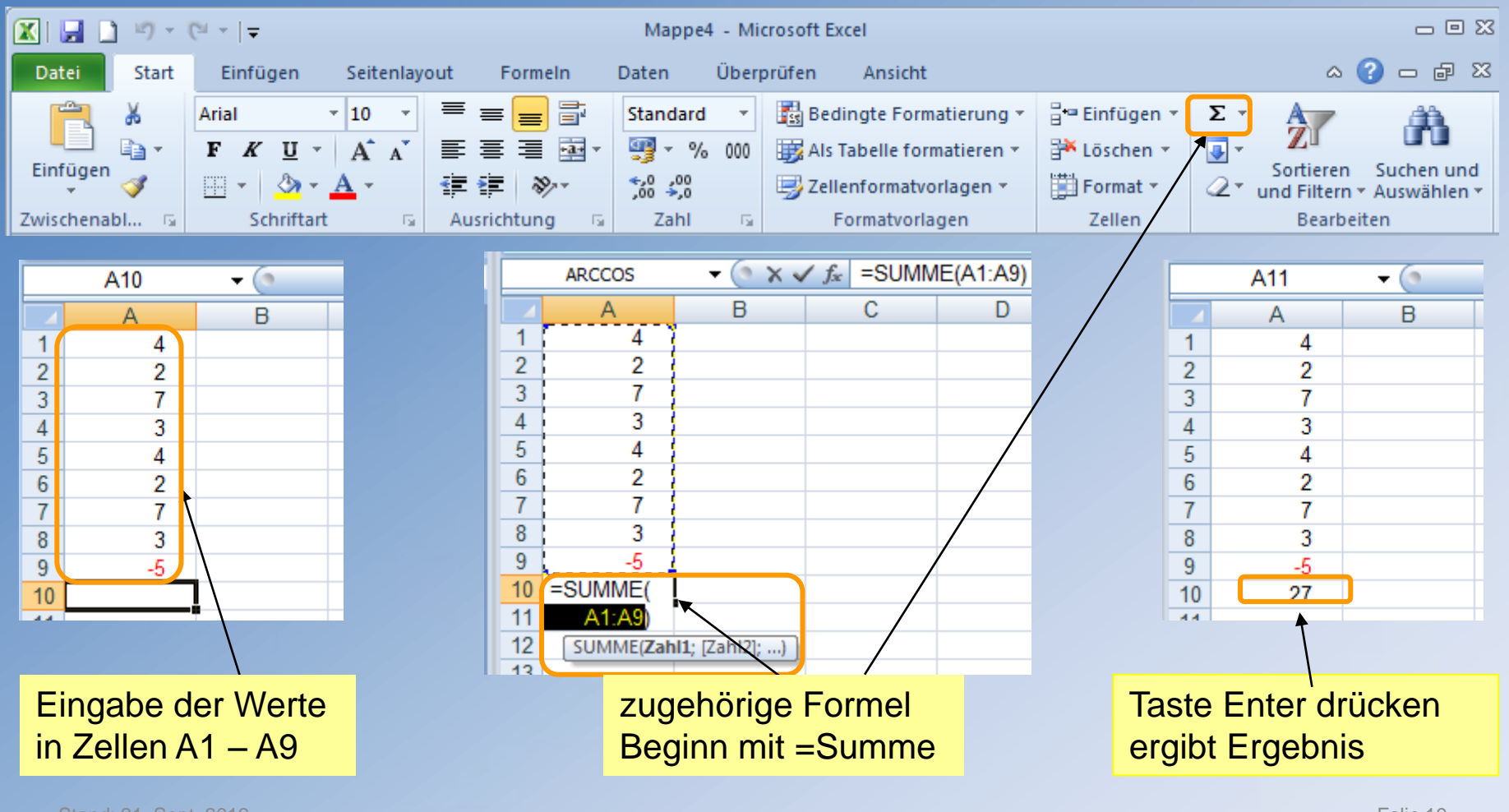

**Beispiel 4 Summenformel als Ausgangspunkt für weitere Berechnungen:** Berechnung des Durchschnittspreises für Benzin vom 01.08.10 bis 15.08.10. In den Zellen B2 bis B16 sind die Benzinpreise für 15 Tage aufgelistet.

In Zelle B17 ist die Summenformel enthalten und in Zelle B18 wird der Durchschnittspreis errechnet.

=Summe(B2:B16)

=B17/15

|    | G3                | <del>•</del> (9 |         |            | B17      | <b>-</b> (9 | <i>f</i> <sub>x</sub> =SUMME(B2:B16) |    |    | B18                 | <b>-</b> (9 | <i>f</i> <sub>∗</sub> =B17/15 |
|----|-------------------|-----------------|---------|------------|----------|-------------|--------------------------------------|----|----|---------------------|-------------|-------------------------------|
|    | А                 | В               |         |            | A        | В           | C T D                                |    |    | А                   | В           | C 🕇                           |
|    |                   | Benzin-         |         |            | Datum    | Benzin-     | $\mathbf{N}$                         |    |    | Datum               | Benzin-     |                               |
| 1  | Datum             | preise          |         | 1          |          | preise      |                                      |    | 1  |                     | preise      |                               |
| 2  | 01.08.10          | 1.439           |         | 2          | 01.08.10 | 1,439       |                                      |    | 2  | 01.08.10            | 1,439       |                               |
| 3  | 02.08.10          | 1,459           |         | 3          | 02.08.10 | 1,459       |                                      |    | 3  | 02.08.10            | 1,459       |                               |
| 4  | 03.08.10          | 1,399           |         | 4          | 03.08.10 | 1,399       |                                      |    | 4  | 03.08.10            | 1,399       |                               |
| 5  | 04.08.10          | 1.399           |         | 5          | 04.08.10 | 1,399       |                                      |    | 5  | 04.08.10            | 1,399       |                               |
| 6  | 05.08.10          | 1,359           |         | 6          | 05.08.10 | 1,359       |                                      |    | 6  | 05.08.10            | 1,359       |                               |
| 7  | 06.08.10          | 1.379           |         | 7          | 06.08.10 | 1,379       |                                      |    | 7  | 06.0                |             |                               |
| 8  | 07.08.10          | 1,389           |         | 8          | 07.08.10 | 1,389       |                                      |    | 8  | 07.0 Dur            | chschnit    | tspreis                       |
| 9  | 08.08.10          | <b>1</b> ,389   |         | 9          | 08.08.10 | 1,389       |                                      |    | 9  | 08.0 für            | 15 Tage:    |                               |
| 10 | 09.08.10          | 1,389           |         | 10         | 09.08.10 | 1,389       | •                                    |    | 10 | 09.0                |             |                               |
| 11 | 10.08.10          | 1.419           |         | 11         | 10.08.10 | 1,419       | Summenbildung:                       |    | 1  | 10.0 ZUG            | enorige i   | ormel                         |
| 12 | 11.08 10          | 1 379           |         | 12         | 11.08.10 | 1,379       | zugehörige Forme                     | ല  | 2  | <sup>11.0</sup> =B1 | 7/15        |                               |
| 13 | 12.08 <b>⊑</b> ir | aaba da         | r Mo    | rto        | .08.10   | 1,359       |                                      |    | 3  | 12.0                | .,          |                               |
| 14 | 13.08             | iyabe ue        |         |            | .08.10   | 1,389       | Beginn mit =Sum                      | me | 4  | 13.08.10            | 1,389       |                               |
| 15 | 14.08 in          | Zellen B2       | 2 bis I | <b>B16</b> | .08.10   | 1,399       |                                      |    | 15 | 14.08.10            | 1,399       |                               |
| 16 | 15.08.10          | 1,389           |         | 10         | 15.08.10 | 1,389       |                                      |    | 16 | 15.08.10            | 1,389       |                               |
| 17 |                   |                 |         | 17         |          | 20,936      |                                      |    | 17 |                     | 20,936      |                               |
| 10 |                   |                 |         | 18         |          |             |                                      |    | 18 |                     | 1,396       | ▶                             |

#### **Beispiel 5:**

Berechnung des Durchschnittspreises für Benzin aus den aufgelisteten Tagespreisen vom 01.08.10 bis 15.08.10:

In den Zellen B2 bis B16 sind die Benzinpreise für 15 Tage aufgelistet.

In Zelle B17 ist die Summenformel mit Division Anzahl Tage (15) enthalten

= Summe(C2:C16)/15

|    | B17 - 🕥            | f∗ =Sl  | JMME(B2:B16)/15   |                    |
|----|--------------------|---------|-------------------|--------------------|
|    | А                  | В       | C 🕨               | D                  |
|    | Datum              | Benzin- | $\backslash$      |                    |
| 1  |                    | preise  |                   |                    |
| 2  | 01.08.10           | 1,439€  | $\langle \rangle$ | Durchschnittspreis |
| 3  | 02.08.10           | 1,459 € |                   |                    |
| 4  | 03.08.10           | 1,399€  |                   | fur 15 lage:       |
| 5  | 04.08.10           | 1,399€  |                   | zugehörige Formel  |
| 6  | 05.08.10           | 1,359 € |                   |                    |
| 7  | 06.08.10           | 1,379€  |                   | =Summe(B2:B16)/15  |
| 8  | 07.08.10           | 1,389€  |                   |                    |
| 9  | 08.08.10           | 1,389€  |                   |                    |
| 10 | 09.08.10           | 1,389€  |                   |                    |
| 11 | 10.08.10           | 1,419€  |                   |                    |
| 12 | 11.08.10           | 1,379 € |                   |                    |
| 13 | 12.08.10           | 1,359 € |                   |                    |
| 14 | 13.08.10           | 1,389 € |                   |                    |
| 15 | 14.08.10           | 1,399 € |                   |                    |
| 16 | 15.08.10           | 1,389 € |                   |                    |
| 17 | Durchschnittspreis | 1,396€  |                   |                    |

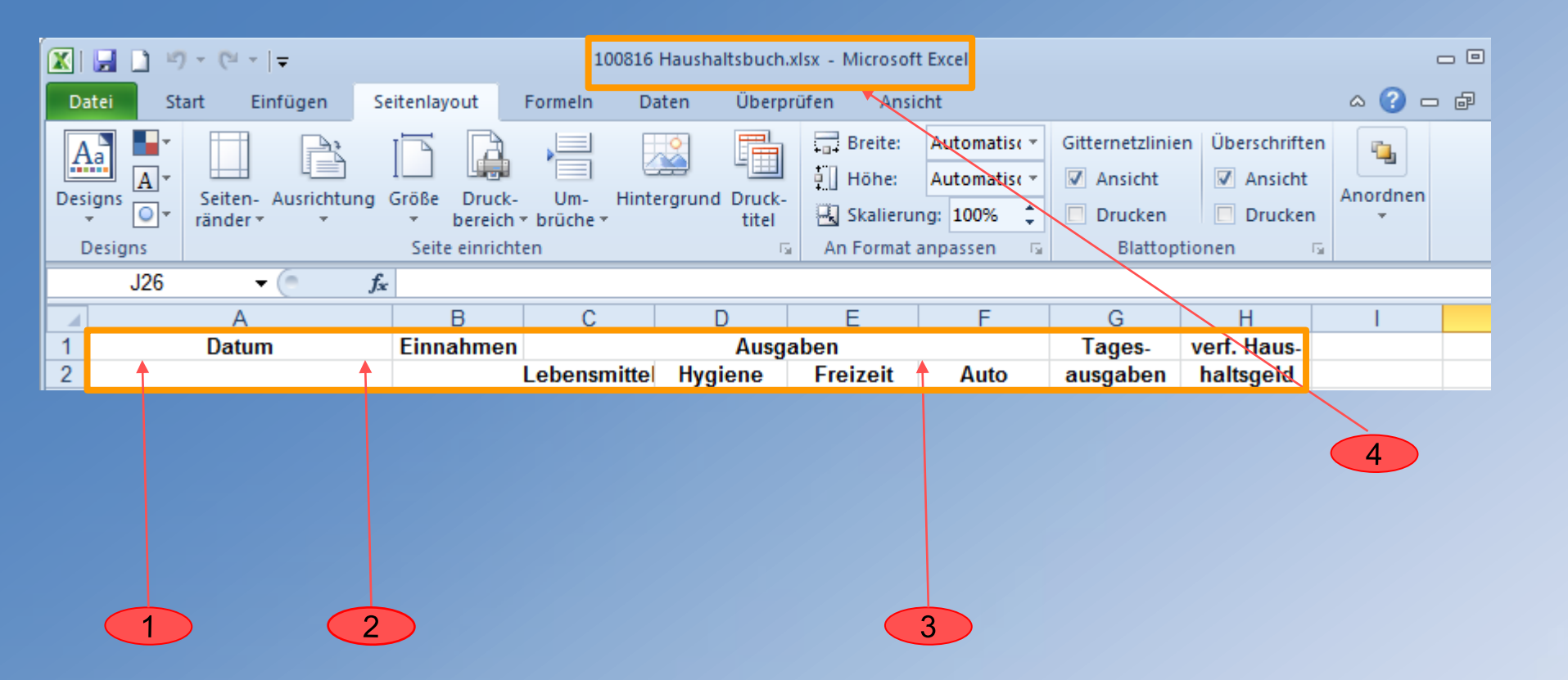

- Einrichten der Spalten (Breite + Kategorie z. B. Standard, Zahl, Währung, Datum)
- 2. Zeilenhöhe und Ausrichtung festlegen
- 3. Überschriften unter Spaltenköpfe eintragen
- 4. Speichern und Dateinamen vergeben

|   |                                       |           |             |            |          |       |            | 2           |
|---|---------------------------------------|-----------|-------------|------------|----------|-------|------------|-------------|
|   | ARCCOS $ ($ $\times \checkmark f_{x}$ | =C3+D3+E3 | +F3         |            |          |       |            |             |
|   | A                                     | В         | С           | D          | E        | F     | G          | Н           |
| 1 | Datum                                 | Einnahmen |             | Ausg       | aben     |       | Tages-     |             |
| 2 |                                       |           | Lebensmitte | Hygiene    | Freizeit | Auto  | ausgaben , |             |
| 3 | Montag, 2. August 2010                | 800,00    | 25,00       | 10,00      |          |       | =C3+D3+E3+ | F3          |
| 4 | Dienstag, 3. August 2010              |           |             |            |          | 75,00 |            |             |
| 5 | Mittwoch, 4. August 2010              |           |             |            |          |       |            |             |
| 6 | Donnerstag, 5. August 2010            |           |             |            |          |       |            |             |
| 7 | Freitag, 6. August 2010               |           |             |            |          |       |            |             |
| 8 | Samstag, 7. August 2010               |           |             |            |          |       |            |             |
| 9 | Zwischensumme:                        |           |             |            |          |       |            |             |
|   | 1. Eingabe der Werte                  |           | 3. Taste    | Enter drüc | ken      |       | 4. Formel  | kopieren fü |

2. Eingabe der Formel

# Formel wird angewendet + Ergebnis wird angezeigt

übrige Tage

|   | A                          | B C       |              | D       | E        | F            | G      | H |   |
|---|----------------------------|-----------|--------------|---------|----------|--------------|--------|---|---|
| 1 | Datum                      | Einnahmen |              | Ausg    | aben     |              | Tages- |   |   |
| 2 |                            |           | Lebensmittel | Hygiene | Freizeit | reizeit Auto |        |   |   |
| 3 | Montag, 2. August 2010     | 800,00    | 25,00        | 10,00   | 10,00    |              | 35,00  | - | 3 |
| 4 | Dienstag, 3. August 2010   |           |              |         |          | 75,00        | 75,00  |   |   |
| 5 | Mittwoch, 4. August 2010   |           |              |         |          |              | 0,00   |   |   |
| 6 | Donnerstag, 5. August 2010 |           |              |         |          |              | 0,00   |   | 4 |
| 7 | Freitag, 6. August 2010    |           |              |         |          |              | 0,00   |   |   |
| 8 | Samstag, 7. August 2010    |           |              |         |          |              | 0,00   |   |   |
| 9 | Zwischensumme:             |           |              |         |          |              |        |   |   |

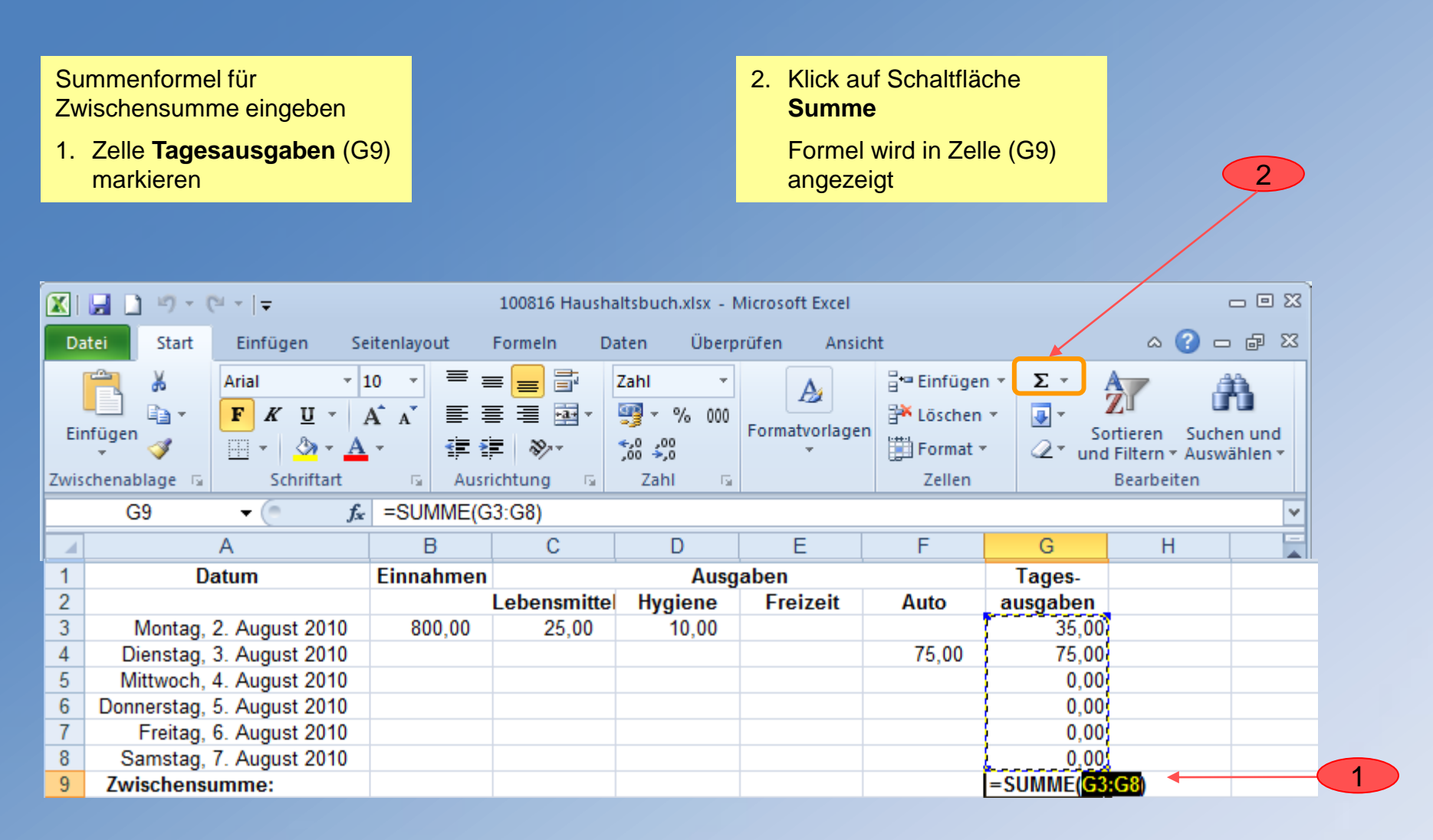

|    | A                           | В         | С            | D       | E        | F     | G        | Н |     |
|----|-----------------------------|-----------|--------------|---------|----------|-------|----------|---|-----|
| 1  | Datum                       | Einnahmen |              | Ausg    | aben     |       | Tages-   |   |     |
| 2  |                             |           | Lebensmittel | Hygiene | Freizeit | Auto  | ausgaben |   |     |
| 3  | Montag, 2. August 2010      | 800,00    | 25,00        | 10,00   |          |       | 35,00    | 7 |     |
| 4  | Dienstag, 3. August 2010    |           |              |         |          | 75,00 | 75,00    |   |     |
| 5  | Mittwoch, 4. August 2010    |           |              |         |          |       | 0,00     | 4 | - 4 |
| 6  | Donnerstag, 5. August 2010  |           |              |         |          |       | 0,00     |   |     |
| 7  | Freitag, 6. August 2010     |           |              |         |          |       | 0,00     |   | 3   |
| 8  | Samstag, 7. August 2010     |           |              |         |          |       | 0.00     | _ |     |
| 9  | Zwischensumme:              |           |              |         |          |       | 110,00   |   |     |
| 10 | Montag, 9. August 2010      |           |              |         |          |       |          |   | - 6 |
| 11 | Dienstag, 10. August 2010   |           |              |         |          |       |          |   |     |
| 12 | Mittwoch, 11. August 2010   |           |              |         |          |       |          |   | - 5 |
| 13 | Donnerstag, 12. August 2010 |           |              |         |          |       |          |   |     |
| 14 | Freitag, 13. August 2010    |           |              |         |          |       |          |   |     |
| 15 | Samstag, 14. August 2010    |           |              |         |          |       |          |   |     |
| 16 | Zwischensumme:              |           |              |         |          |       |          | 4 | - 6 |

- Taste Enter drücken Formel wird angewendet + Ergebnis wird angezeigt
- 4. Formel aus einer Zelle G3 – G8 kopieren
- Kopierte Formel in Zelle
   G10 einfügen und in Zellen
   G11 15 übernehmen
- Formel Zwischensummen aus G9 kopieren und in G16 einfügen

# Tankbuch erstellen

# Eingabefelder (gelb gekennzeichnet) + Auswertungsfelder

| Felder (Spalten)                     | Kate-<br>gorie | Format<br>(Zahlen mit 1000er-<br>Trennzeichen) | Rechen-<br>operation<br>nötig? | Formeln                                              |
|--------------------------------------|----------------|------------------------------------------------|--------------------------------|------------------------------------------------------|
| Datum                                | Datum          | TT.MM.JJ                                       |                                |                                                      |
| KM-Stand bei<br>Übernahme            | Zahl           |                                                |                                |                                                      |
| getankt bei KM-Stand                 | Zahl           |                                                |                                |                                                      |
| gefahrene KM                         | Zahl           |                                                | Ja                             | Tachostand – vorher-<br>gehender Tachostand          |
| Liter getankt                        | Zahl           | 1 Kommastelle                                  |                                |                                                      |
| Verbrauch Liter / 100<br>KM          | Zahl           | 1 Kommastelle                                  | Ja                             | Verbrauch / gefahren<br>Kilometer * 100              |
| Betrag in €                          | Zahl           | 2 Kommastellen                                 |                                |                                                      |
| Verbrauch gesamt                     | Zahl           | 1 Kommastelle                                  | Ja                             | aufgelaufener Verbrauch + getankte Liter             |
| KM-Leistung                          | Zahl           |                                                | Ja                             | gefahrene KM insgesamt +<br>neu gefahrene KM         |
| Durchschnittsverbrauch<br>pro 100 KM | Zahl           | 1 Kommastelle                                  | Ja                             | Gesamtverbrauch /<br>gefahrene KM insgesamt<br>* 100 |

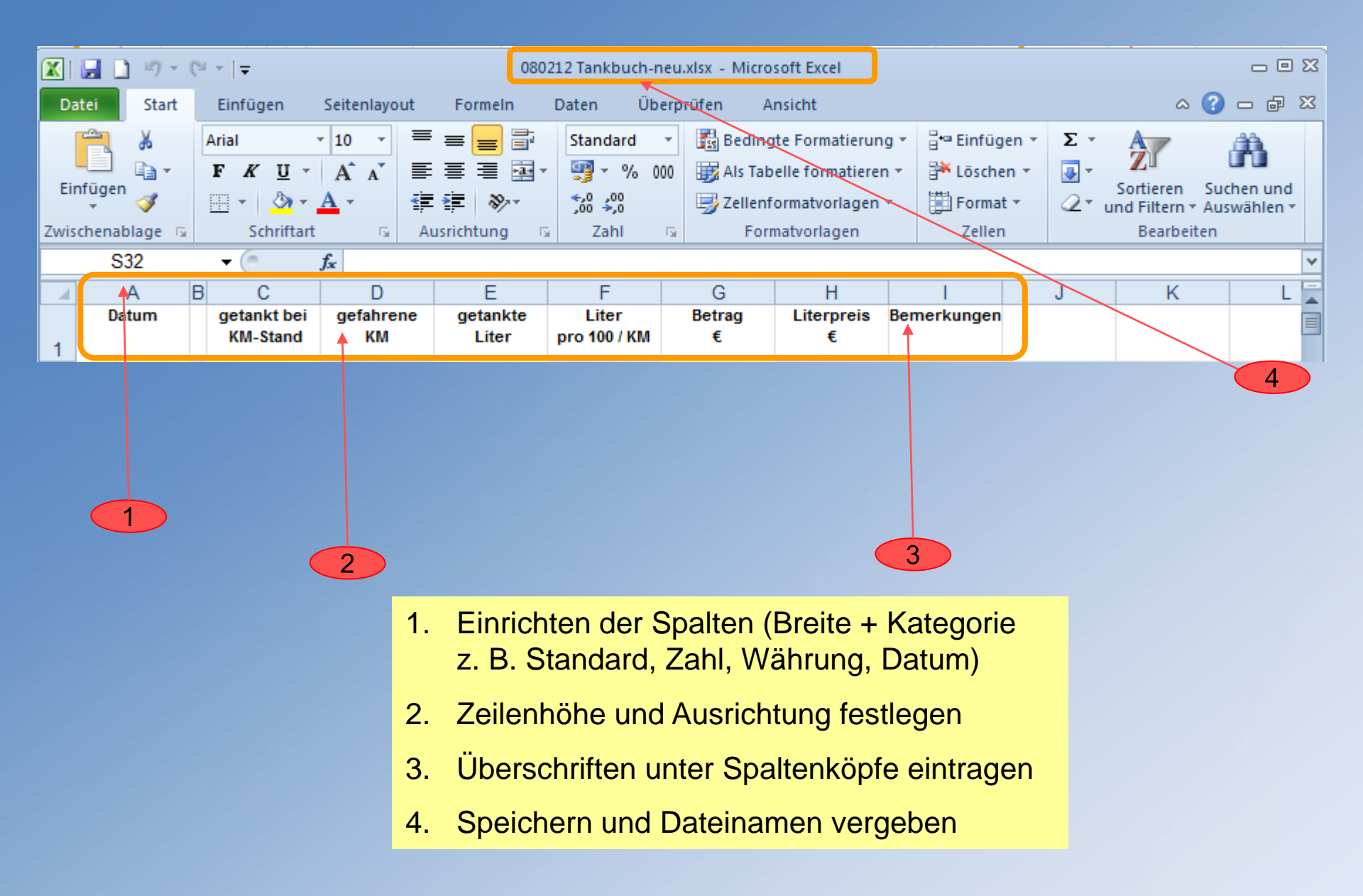

| -   | A B C D E F G H I J K                                             |                              |         |            |            |                 | ĸ                         | L                |    | M        |               | N             | 0                           | P                 | 0                     |          |        |         |    |  |
|-----|-------------------------------------------------------------------|------------------------------|---------|------------|------------|-----------------|---------------------------|------------------|----|----------|---------------|---------------|-----------------------------|-------------------|-----------------------|----------|--------|---------|----|--|
| 1   | Datum                                                             | KM-Stand<br>bei<br>Übernahme | ū       | **         | Tachostand | gefabrene<br>KM | Liter<br>geta <b>nk</b> t | Liter<br>pro 100 | KM | Betrag I | terbr:<br>Lit | auchte<br>ter | gefahr<br>Kilome<br>insgesa | ene<br>ter<br>ant | Liter<br>pro 10<br>KM | r<br>0 / |        |         |    |  |
| 23  |                                                                   |                              |         |            |            |                 |                           |                  | _  |          |               |               |                             |                   |                       |          |        |         |    |  |
| 4   |                                                                   |                              |         |            |            |                 |                           |                  |    |          |               |               |                             |                   |                       |          |        |         |    |  |
|     |                                                                   |                              |         |            |            |                 |                           |                  |    |          |               |               |                             |                   |                       |          |        |         |    |  |
|     |                                                                   |                              |         |            |            | 2               |                           |                  | 3  |          |               | 4             |                             | 5                 |                       | 6        |        |         |    |  |
|     |                                                                   |                              |         |            |            |                 |                           |                  |    |          |               |               |                             |                   |                       |          |        |         |    |  |
|     | Eingabefelder                                                     |                              |         |            |            |                 |                           |                  |    |          |               |               |                             |                   |                       |          |        |         |    |  |
| 1.  | 1. In den Zellen A2, B2, H2, J2 sind die Anfangswerte einzutragen |                              |         |            |            |                 |                           |                  |    |          |               |               |                             |                   |                       |          |        |         |    |  |
| Ein | Eingabe der Formeln in Zeile 3:                                   |                              |         |            |            |                 |                           |                  |    |          |               |               |                             |                   |                       |          |        |         |    |  |
| 2.  | Gefa                                                              | ahrene                       | Ki      | lo         | meter:     |                 |                           |                  |    |          |               |               |                             | :                 | =F3-                  | F2       |        |         |    |  |
|     | =Tac                                                              | chostai                      | nd      | _          | vorherg    | ehend           | der Tao                   | chost            | an | nd       |               |               |                             |                   |                       |          |        |         |    |  |
| 3.  | Lite                                                              | r pro 1                      | 00      | KI         | M          |                 |                           |                  |    |          |               |               |                             | :                 | =H3,                  | /G       | 3*100  | )       |    |  |
|     | =Ve                                                               | ,<br>rbrauc                  | h /     | g          | efahren    | e Kilo          | meter                     | * 10             | 0  |          |               |               |                             |                   | ,                     |          |        |         |    |  |
| 4.  | Vert                                                              | brauch                       | ,<br>te | Lit        | er gesa    | mt              |                           | -                | -  |          |               |               |                             | :                 | =SUI                  | M        | MF(\$F | 1\$3:H3 | ;) |  |
|     | =ver                                                              | brauc                        | hte     | ר י<br>ו י | iter + ge  | -<br>-tankt     | e l iter                  |                  |    |          |               |               |                             |                   |                       |          | =(+.   |         | 1  |  |
| 5   | 5 gefahrene KM insgesamt                                          |                              |         |            |            |                 |                           |                  |    |          |               |               |                             |                   |                       |          |        |         |    |  |
| 5.  | =gefahrene KM + neu gefahrene KM =SUMME(\$G\$3.G3)                |                              |         |            |            |                 |                           |                  |    |          |               |               |                             |                   |                       |          |        |         |    |  |
| 6   | =getanrene Kivi + neu getanrene Kivi =SUMME(\$G\$3:G3)            |                              |         |            |            |                 |                           |                  |    |          |               |               |                             |                   |                       |          |        |         |    |  |
| 0.  |                                                                   |                              |         | 200        |            | n pro           |                           | VI<br>1. inc.    |    |          | k 10          |               |                             |                   | _עס                   | /1 2     | *100   |         |    |  |
|     | =Gesamtverbrauch / gefahrene KM insgesamt * 100 =K3/L3*100        |                              |         |            |            |                 |                           |                  |    |          |               |               |                             |                   |                       |          |        |         |    |  |

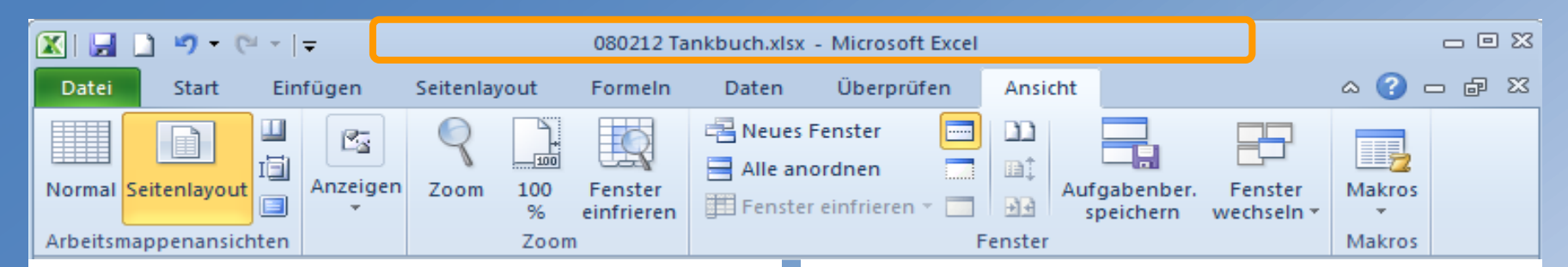

#### Tankbuch

| Datum    | KM-Stand bei<br>Übernahme | getankt bei<br>KM-Stand | gefahrene KM | Liter | Liter<br>pro 100 / KM |
|----------|---------------------------|-------------------------|--------------|-------|-----------------------|
| 12.02.08 | 10.780                    | 10.824                  |              | 31,6  |                       |
| 21.02.08 |                           | 11.153                  | 329          | 32,2  | 9,8                   |
| 24.02.08 |                           | 11.304                  | 151          | 16,7  | 11,1                  |
| 29.02.08 |                           | 11.784                  | 480          | 43,0  | 9,0                   |
| 13.03.08 |                           | 12.188                  | 404          | 41,3  | 10,2                  |
| 25.03.08 |                           | 12.333                  | 145          | 17,6  | 12,1                  |
| 03.04.08 |                           | 12.447                  | 114          | 13,0  | 11,4                  |
| 07.04.08 |                           | 12.733                  | 286          | 34,7  | 12,1                  |
| 14.04.08 |                           | 12.861                  | 128          | 7,9   | 6,2                   |
| 23.04.08 |                           | 13.096                  | 235          | 24,3  | 10,3                  |
| 25.04.08 |                           | 13.535                  | 439          | 39,2  | 8,9                   |
| 28.04.08 |                           | 13.780                  | 245          | 23,9  | 9,8                   |
| 05.05.08 |                           | 13.912                  | 132          | 22,0  | 16,7                  |
| 08.05.08 |                           | 14.074                  | 162          | 7,1   | 4,4                   |
| 12.05.08 |                           | 14.232                  | 158          | 17,7  | 11,2                  |
| 19.05.08 |                           | 14.342                  | 110          | 10,6  | 9,6                   |
| 26.05.08 |                           | 14.843                  | 501          | 45,5  | 9,1                   |
| 26.05.08 |                           | 15.145                  | 302          | 29,5  | 9,8                   |
| 07.06.08 |                           | 15.330                  | 185          | 17,0  | 9,2                   |
| 30.06.08 |                           | 15.736                  | 406          | 43,9  | 10,8                  |
| 08.07.08 |                           | 15.813                  | 77           | 12,8  | 16,6                  |
| 20.07.08 |                           | 16.064                  | 251          | 22,1  | 8,8                   |
| 07.08.08 |                           | 16.364                  | 300          | 31,7  | 10,6                  |
| 14.08.08 |                           | 16.808                  | 444          | 38,5  | 8,7                   |
| 21.08.08 |                           | 17.169                  | 361          | 27,3  | 7,6                   |
| 05.09.08 |                           | 17.596                  | 427          | 42,6  | 10,0                  |
| 11.09.08 |                           | 17.829                  | 233          | 22,3  | 9,6                   |
| 19.09.08 |                           | 18.038                  | 209          | 24,0  | 11,5                  |
| 26.09.08 |                           | 18.134                  | 96           | 6,4   | 6,7                   |
| 27.09.08 |                           | 18.428                  | 294          | 26,7  | 9,1                   |

| Datum    | KM-Stand bei<br>Übernahme | getankt bei<br>KM-Stand | gefahrene KM | Liter | Liter<br>pro 100 / KM |
|----------|---------------------------|-------------------------|--------------|-------|-----------------------|
| 28.09.08 |                           | 18.728                  | 300          | 27,0  | 9,0                   |
| 04.10.08 |                           | 19.194                  | 466          | 40,9  | 8,8                   |
| 09.10.08 |                           | 19.375                  | 181          | 19,9  | 11,0                  |
| 18.10.08 |                           | 19.592                  | 217          | 22,8  | 10,5                  |
| 21.10.08 |                           | 19.868                  | 276          | 22,4  | 8,1                   |
|          |                           |                         |              |       |                       |

Tankbuch

Fenster mit **Dateinamen** in der Titelzeile erscheint und die dazugehörigen Seiten

**Spalten** mit Eingabezellen sind gelb unterlegt

# Tabelle BlutdruckwerteEingabefelder (gelb gekennzeichnet) + Auswertungsfelder

| Felder (Spalten) | Kate-<br>gorie | Format<br>(Zahlen mit 1000er-<br>Trennzeichen) | Rechen-<br>operation<br>nötig? | Bemerkungen             |
|------------------|----------------|------------------------------------------------|--------------------------------|-------------------------|
| Name             | Standard       |                                                |                                | Normwerte               |
| Datum            | Datum          | TT.MM.JJ                                       |                                |                         |
| Uhrzeit          | Uhrzeit        | 13:30                                          |                                |                         |
| Systole          | Zahl           |                                                |                                | 100 – 130 <sup>1)</sup> |
| Diastole         | Zahl           |                                                |                                | 60 – 85 <sup>2)</sup>   |
| Puls             | Zahl           |                                                |                                | 50 – 100 <sup>3)</sup>  |
| Gewicht          | Zahl           | 1 Kommastelle                                  |                                |                         |

Abweichungen von den Normalwerten der unter Bemerkungen für die Felder Systole, Diastole und Puls eingegebenen Werte kann man mit der Schaltfläche "Bedingte Formatierung" farblich unterlegen und anzeigen lassen :

1) Feldfarbe:

2) Feldfarbe:

3) Feldfarbe:

| 🗶   层            | <b>] ⊮) -</b> (≌ -  ∓                                                                                                    |                                                                                                    | B_Kontrolle1209 Peter.xls                                                                                                    | - Microsoft Excel                                                                   |                                                   | - 8 %                                                           |
|------------------|----------------------------------------------------------------------------------------------------|----------------------------------------------------------------------------------------------------|----------------------------------------------------------------------------------------------------|-------------------------------------------------------------------------------------|---------------------------------------------------|-----------------------------------------------------------------|
| Datei            | Start Einfügen                                                                                                    | Seitenlayout Formelr                                                                                                    | n Daten Überprüf                                                                                                    | en Ansicht                                                                          |                                                   | a 🕜 🗆 🗗 🔀                                                       |
| Einfü<br>Zwische | Arial<br>Igen<br>Igen<br>I | $ \begin{array}{c c} \bullet & 10 & \bullet \\ \hline & 10 & \bullet \\ \hline & & A^{*} & \bullet \\ \hline & \bullet & A^{*} & \hline & \hline & \hline & \hline & \hline & \hline & \hline & \hline & \hline & $ | Standard     ▼       Image: Standard     ▼       Image: Standard | Bedingte Formatierung  Als Tabelle formatieren  Zellenformatvorlagen Formatvorlagen | Einfügen ▼ Σ ▼<br>Löschen ▼<br>Format ▼<br>Zellen | Sortieren Suchen und<br>und Filtern * Auswählen *<br>Bearbeiten |
|                  | ١                                                                                                    | /on der Norm abv                                                                                                    | weichende We                                                                                                    | rte werden die Z                                                                    | Zellen mit der                                    |                                                                 |
|                  |                                                                                                    | Funktion Beding                                                                                                    | gte Formatieru                                                                                                    | <b>ing</b> farblich her                                                             | vorgehoben                                        |                                                                 |
|                  | A1                                                                                                    | (• X 🗸 J                                                                                                    | & Name:                                                                                                    |                                                                                     |                                                   |                                                                 |
|                  | А                                                                                                    | В                                                                                                    | С                                                                                                    | D                                                                                   | E                                                 | F                                                               |
| 1                | Name:                                                                                                    |                                                                                                    |                                                                                                    |                                                                                     |                                                   |                                                                 |
| 2                | Datum                                                                                                    | Uhrzeit                                                                                                    | Systole                                                                                                    | Diastole                                                                            | Puls                                              | Gewicht                                                         |
| 3                | 01.08.10                                                                                                    | 07:30                                                                                                    | 100                                                                                                    | 58                                                                                  | 49                                                |                                                                 |
| 4                | 02.08.10                                                                                                    | 08:00                                                                                                    | 99                                                                                                    | 60                                                                                  | <mark>50</mark>                                   |                                                                 |
| 5                | 03.08.10                                                                                                    | 05:30                                                                                                    | 110                                                                                                    | 86                                                                                  | 101                                               |                                                                 |
| 6                | 04.08.10                                                                                                    | 06:00                                                                                                    | 131                                                                                                    | 70                                                                                  | 60                                                |                                                                 |
| 7                | 05.08.10                                                                                                    | 08:00                                                                                                    | 120                                                                                                    | 66                                                                                  | 45                                                |                                                                 |
|                  |                                                                                                    |                                                                                                    |                                                                                                    |                                                                                     |                                                   |                                                                 |

| 🗶   🛃 🗋 🌖 📲                           | (≃ -  ∓      |                                                                                                    |                                           | Mappe:                                        | 1 - Microso                                   | oft Excel                                                        |                        |                                      |                            |         |                            | _ 0 2                     | 23 |
|---------------------------------------|--------------|----------------------------------------------------------------------------------------------------|-------------------------------------------|-----------------------------------------------|-----------------------------------------------|------------------------------------------------------------------|------------------------|--------------------------------------|----------------------------|---------|----------------------------|---------------------------|----|
| Datei Start                           | Einfügen     | Seitenlayout                                                                                                    | t Formeln                                 | Daten Ü                                       | Überprüfen                                    | Ansicht                                                          |                        |                                      |                            |         | ۵                          | 3 - Β Σ                   | ×  |
| Einfügen                              | Arial<br>FKU | $ \begin{array}{c c} \bullet & 10 & \bullet \\ \bullet & A^* & A^* \\ \bullet & \underline{A} & \bullet \\ \end{array} $ | ■ = <mark>=</mark> ∄<br>■ = = ख<br>‡ ≇ ≫· | Standard<br>▼ ∰ ▼ %<br>\$,0 ,00<br>\$,0 \$,00 | <ul> <li>▼</li> <li>000</li> <li>⇒</li> </ul> | Bedingte Formatier<br>Als Tabelle formatie<br>Zellenformatvorlag | ung *<br>ren *<br>en * | ¦a•ª Einf<br>Itasi<br>Estasi<br>Form | fügen ▼<br>chen ▼<br>mat ▼ | Σ *<br> | Sortieren<br>und Filtern • | Suchen und<br>Auswählen * |    |
| Zwischenablage 🕞                      | Schrifta     | nt G                                                                                                    | Ausrichtung                               | 🗟 Zahl                                        | E.                                            | Formatvorlagen                                                   |                        | Zel                                  | len                        |         | Bearbeite                  | en                        |    |
| 115                                   | - (**        | f <sub>sc</sub>                                                                                                    |                                           |                                               |                                               |                                                                  |                        |                                      |                            |         |                            |                           | ¥  |
| A                                     | В            | С                                                                                                    | D                                         | E                                             | F                                             | G                                                                |                        | Н                                    | 1                          |         | J                          | K                         |    |
| 1 2                                   |              |                                                                                                    |                                           |                                               |                                               |                                                                  |                        |                                      |                            |         |                            |                           |    |
| 3                                     |              |                                                                                                    |                                           |                                               |                                               |                                                                  |                        |                                      |                            |         |                            |                           |    |
| 4                                     |              |                                                                                                    |                                           |                                               |                                               |                                                                  |                        |                                      |                            |         |                            |                           |    |
| 5                                     |              |                                                                                                    |                                           |                                               |                                               |                                                                  |                        |                                      |                            |         |                            |                           | -  |
| I I I I I I I I I I I I I I I I I I I | e1 / 🖓 /     |                                                                                                    |                                           |                                               |                                               |                                                                  |                        |                                      | 1111                       |         |                            |                           |    |
| Bereit 🎦                              |              |                                                                                                    |                                           |                                               |                                               |                                                                  |                        |                                      |                            | 100 %   | . — — (                    |                           | :  |

# Formatierung der Zellen:

Im Register Start

Klick in der Gruppe Ausrichtung auf Pfeil

Fenster Zellen formatieren wird angezeigt

| Zellen formatieren                                                                                                    | Zellen formatieren ?                                                                                                    | Ľ |
|----------------------------------------------------------------------------------------------------|----------------------------------------------------------------------------------------------------|---|
| Zellen formatieren       ? ×         Zahlen Ausrichtung Schrift Rahmen Ausfüllen Schutz         Kategorie:         Standard         Zahl         Buchhaltung         Datum         Uhrzeit         Prozent         Bruch         Wissenschaft         Text         Sonderformat         Benutzerdefiniert         Zahl wird für die allgemeine Anzeige von Zahlen verwendet. Währung und Buchhaltung bieten spezielle | Zellen formatieren       ?         Zahlen       Ausrichtung         Schrift       Rahmen         Horizontal:       Impug:         Rechts (Einzug)       Impug:         ver ukai:       Impug:         Verteilt ausrichten       Impug:         Textsteuerung       Impug:         Zeilenumbruch       Impug:         An Zellgröße anpassen       Impug:         Zellen verbinden       Von rechts nach links         Textrichtung:       Impug:         Kontext       Impug: |   |
| Formate für monetäre Werte.                                                                                                    | OK Abbrecher                                                                                                    | n |

#### Formatierung der Zellen:

- Klick in Liste Kategorie auf Eintrag Zahl Ganzzahlen (keine Kommastellen)
- Klick auf Register Ausrichtung

Klick in Liste Horizontal auf Eintrag Rechts (Einzug)

> in Liste **Einzug** die Abstandszahl vom rechten Rand (in Punkten) eingeben

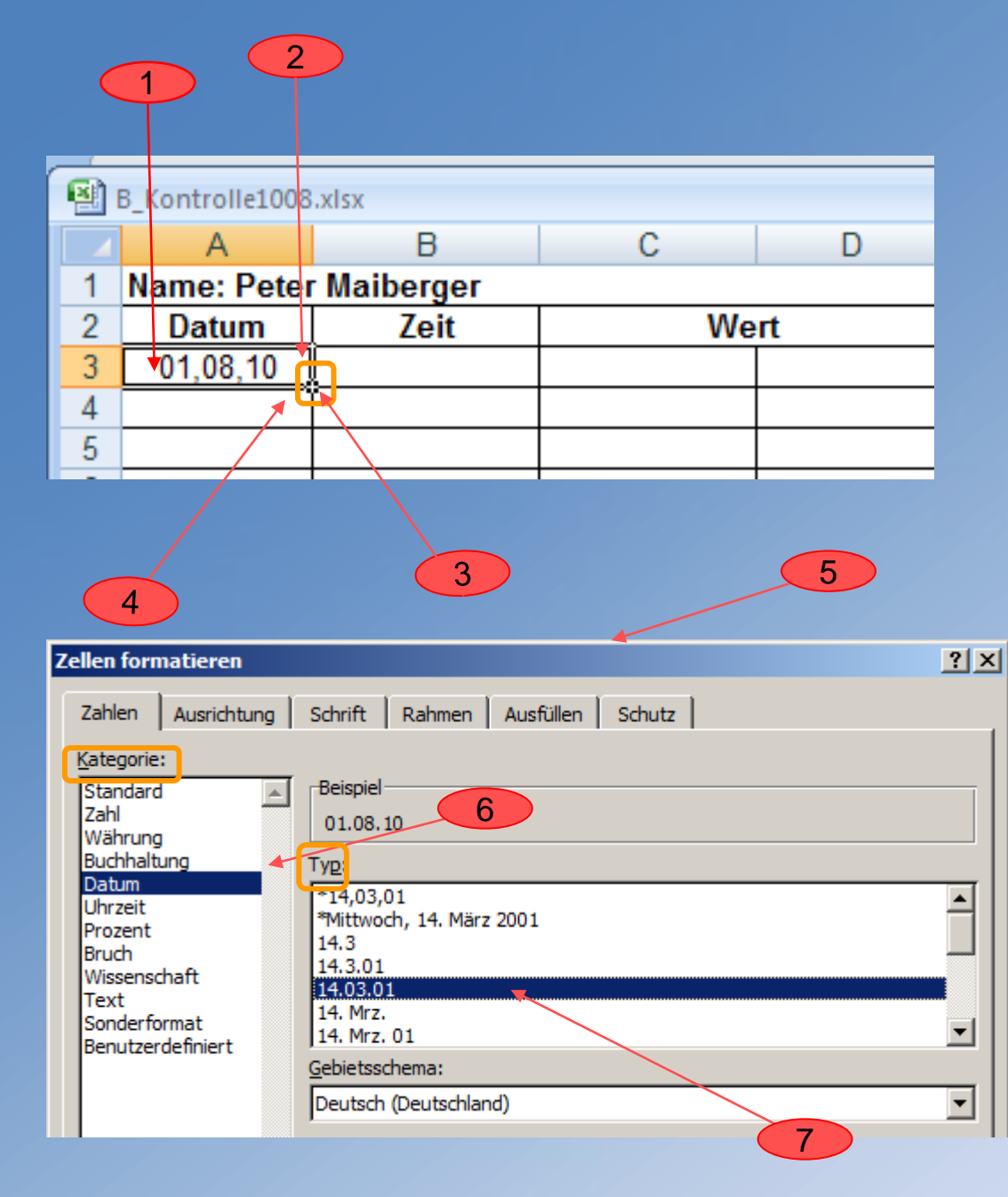

- 1. Anfangsdatum in Zelle A3 "Datum" eingeben
- 2. Zelle markieren
- Zelle am rechten unteren Rand
   (+) nach unten ziehen
- 4. Datumspalte wird mit Datum (fortlaufende Tage) ergänzt
- 5. Format ändern z. B. Punkt statt Komma

Klick in Gruppe **Absatz** auf **Listenpfeil** in der Multifunktionsleiste

Fenster **Zellen formatieren** wird angezeigt

- Klick auf Register Zahlen und in Liste Kategorie auf Eintrag Datum
- 7. In der Liste **Typ** das gewünschte **Datumformat** aktivieren

# **Umstieghilfe für Microsoft Office**

Microsoft unterstützt den Umstieg von Office Excel 2003 nach Office Excel 2010 mit einem Leitfaden und interaktiven Menü. Dieser Leitfaden und das Menü für weitere Office-Anwendungen sind unter folgender Adresse abrufbar:

http://office.microsoft.com/de-de/powerpoint-help/wo-befinden-sich-die-befehleaus-den-menus-und-der-symbolleiste-in-office-2010-und-den-zugehorigenprodukten-HA101794130.aspx

| ₩<br>Öffnen des Word-Leitfadens >     | Offnen des Access-Leitfadens >         |
|---------------------------------------|----------------------------------------|
| Öffnen des Excel-Leitfadens >         | 👿<br>Öffnen des InfoPath-Leitfadens >  |
| Offnen des Outlook-Leitfadens >       | Note-Leitfadens > €                    |
| Provident - Leitfadens >              | 🕅<br>Öffnen des Publisher-Leitfadens > |
| PS<br>Öffnen des Project-Leitfadens > | Öffnen des Visio-Leitfadens >          |

# Ziel des Vortrags war die:

- Einführung in die Anwendungen Excel 2010 Tabellenkalkulation (Teil 1)
- Vermittlung von Grundwissen mit Erläuterungen
  - der speziellen Begriffe und Funktionen zum Erstellen und Bearbeiten von Tabellen
  - der verschiedenen Grundrechenarten

und

praktisches Anwenden des Erlernten

# Danke für Ihre Aufmerksamkeit!

# Lexikon

| Enter              | Eingabetaste                                                                                                    |
|--------------------|----------------------------------------------------------------------------------------------------|
| Format *.xls       | Tabellen werden in der Regel im Format xls angeboten. Sie können geöffnet werden mit der Software<br>Microsoft Excel oder einem anderen geeigneten Programm, z.B. dem kostenlosen Microsoft Excel Vie-<br>wer, Star Office respektive Open Office oder für das Betriebssystem Linux mit dem Programm Gnume-<br>ric                        |
| Format *. xlsx     | neues Format ab MS Excel 2007 (Ribbon-Oberfläche)                                                                                                    |
| Ribbon-Oberfläche  | Multifunktionsleiste                                                                                                    |
| Kontextmenü        | Menü, das mit der rechten Maustaste aufgerufen wird und dann neben dem Mauszeiger aufklappt. Im Kontextmenü werden dann genau die Funktionen angezeigt, die im aktuellen Umfeld (= Kontext) ausgeführt werden können.                                                                                                    |
| Pivot-Tabelle      | Die Pivot-Tabelle, auch Drehtabelle genannt, ist eine spezielle Tabellenart zur übersichtlichen Darstel-<br>lung komplexer Datenbestände. Sie dient der Anzeige, Zusammenführung, Auswertung und Filterung<br>von Daten aus anderen Tabellen.                                                                                             |
|                    | Zeilen und Spalten in einer Pivot-Tabelle können gedreht und beliebig umgestellt und positioniert wer-<br>den, um unterschiedliche Darstellungen und Analyseansichten der Daten zu ermöglichen. Dabei werden<br>die Ausgangsdaten nicht verändert.                                                                                        |
|                    | Datenquellen für Pivot-Tabellen können Listen und Datenbanken aus Tabellenkalkulationen, aber auch<br>Tabellen aus externen Datenbank-Anwendungen, z.B. innerhalb eines Office-Paketes, sein. In den gängi-<br>gen Office-Paketen hilft ein Assistent (Pivot-Tabellenassistent oder Datenpilot) bei der Erstellung von<br>Pivot-Tabellen. |
|                    | Zur Verbesserung der Übersicht bei großen Datenmengen kann man bei einigen Office-Paketen Pivot-<br>Diagramme erstellen.                                                                                                    |
| Tabelle            | Eine Tabelle ist eine geordnete Zusammenstellung von Texten oder Daten. Die darzustellenden Inhalte werden dabei in Zeilen und Spalten gegliedert.                                                                                                    |
|                    | Ab der Excel-Version 2003 stehen zur Verfügung: 16.384 Spalten (A bis XFD), 1.048.578 Zeilen und 17.179.869.184 Zellen.                                                                                                    |
| Microsofts WebApps | in Windows Live SkyDrive ermöglicht das Anzeigen und Bearbeiten von Office-Dokumenten im Webbrowser an jedem Standort                                                                                                    |

# Literaturhinweise:

| BSI:                             | http://www.bsi-fuer-buerger.de/browser/checkIE7/index.htm |
|----------------------------------|-----------------------------------------------------------|
| Fachverlag für<br>Computerwissen | www.computerwissen.de                                     |
| Wikipedia                        | www.wikipedia.org                                         |
| Microsoft                        | www.microsoft.com                                         |